## Piloto de Venta Directa de Cupón Digital

Instructivo para usuarios de la APP Billetera Abastible

Octubre, 2024

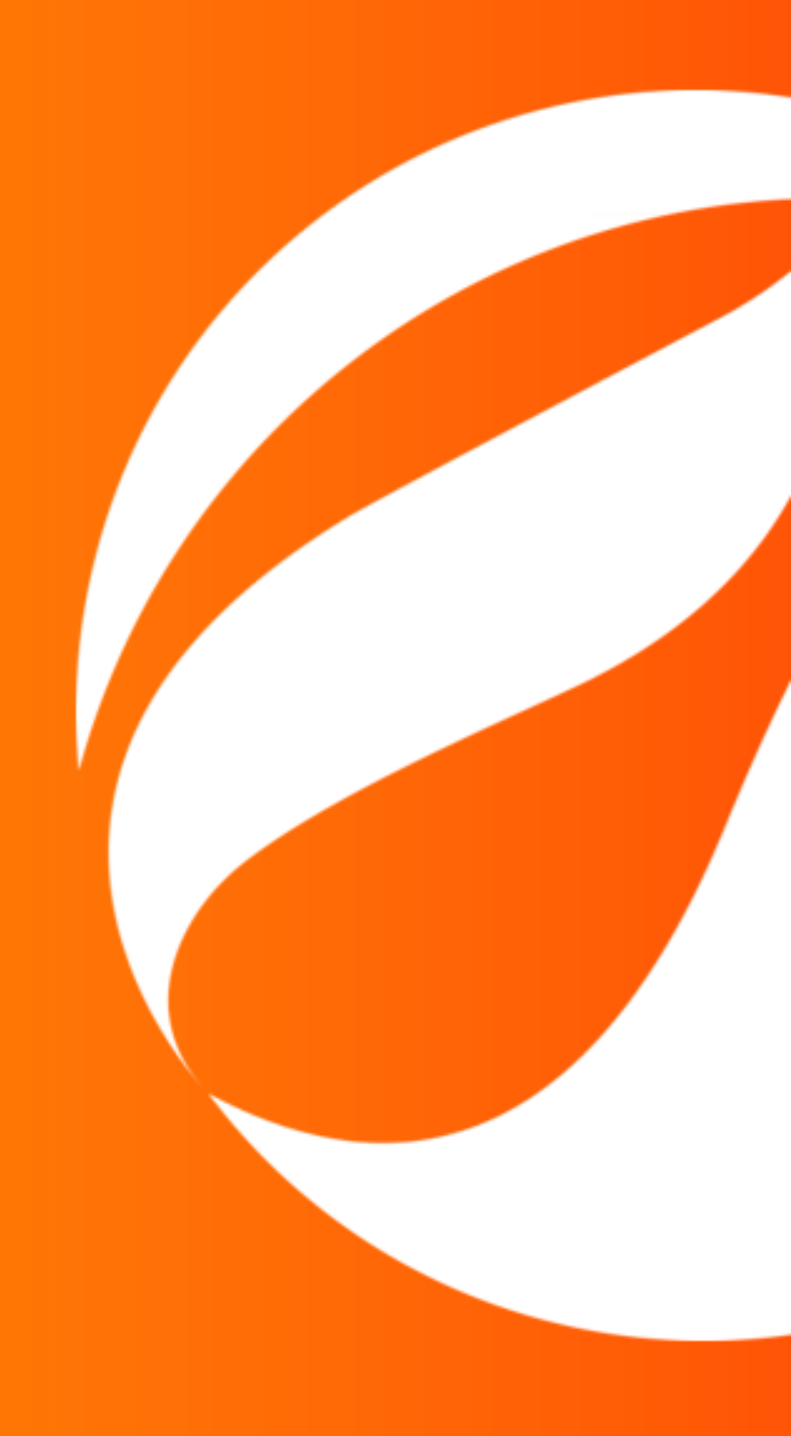

# ¿En qué consiste la venta directa de cupones digitales?

Este piloto consiste en la habilitación para usuarios de la **APP Billetera Abastible,** asociados a las BBDD que informe la institución a Abastible.

Con esa habilitación cada usuario/cliente tendrá disponible lo siguiente:

- ✓ Cotización de cupones personalizados.
- Pago en línea de cupones a través de Tarjera de Crédito/Débito, botones de banco, etc.
- ✓ Hacer pedido de gas
- ✓ Proceso simplificado desde la APP Billetera.

Uno de los objetivos más importantes de este piloto es tomar todas las apreciaciones asociadas a esta nueva funcionalidad, con el fin de brindar la mejor experiencia para nuestros usuarios/clientes.

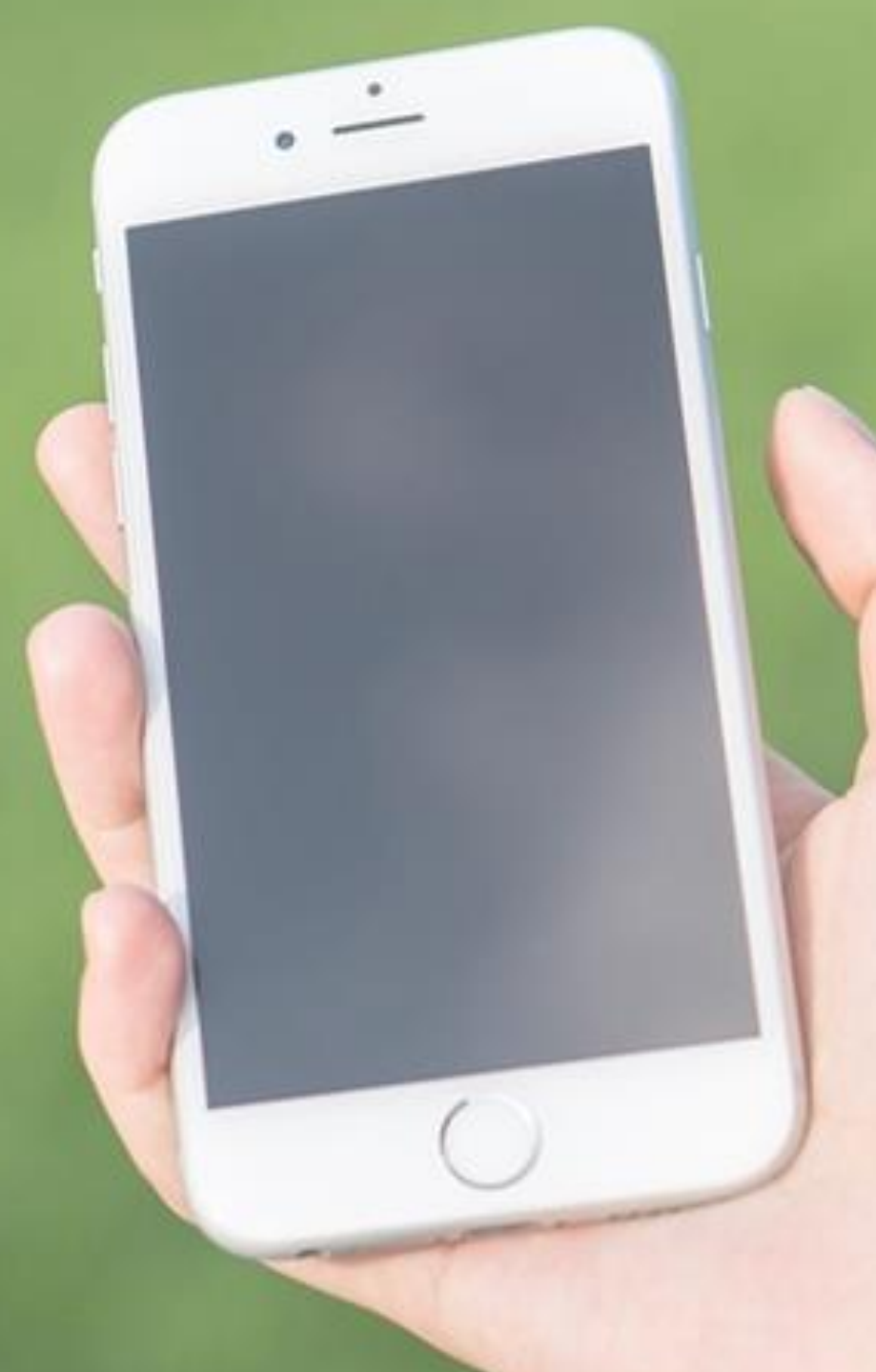

### 1 Descarga la APP

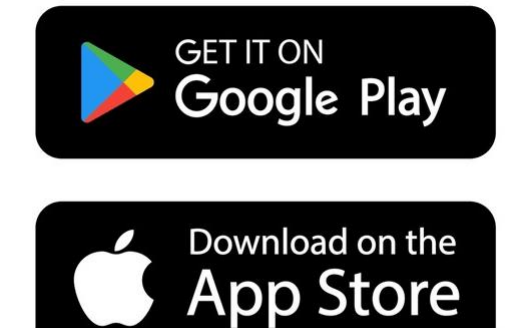

- Ingresar a AppStore (iOS),Google Play (Android) o APP Gallery (Huawei)
- Buscar Billetera Abastible
- Presionar Descargar o si ya tienes la APP descargada, presiona Actualizar.

## **Billetera Abastible**

#### Abastible S.A.

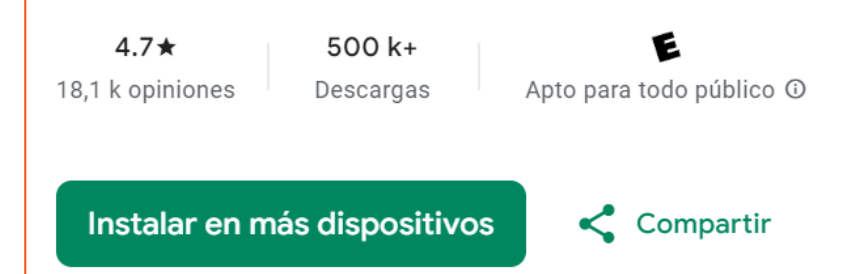

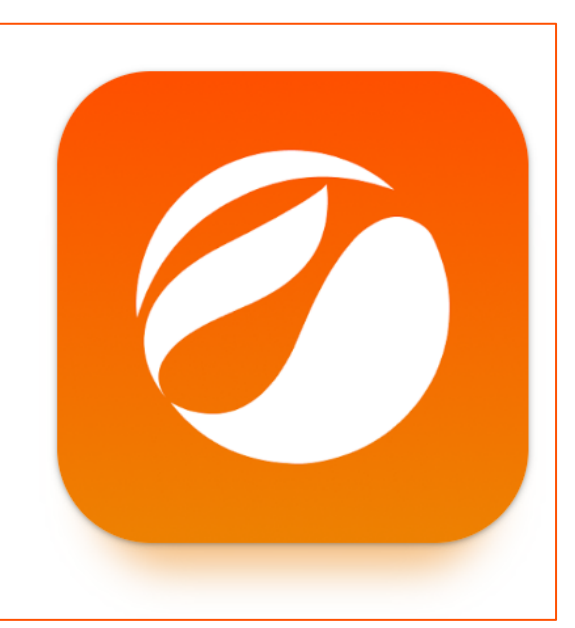

#### <sup>2</sup> Registrate en la APP

Abrir la APP, verás información para conocerla.

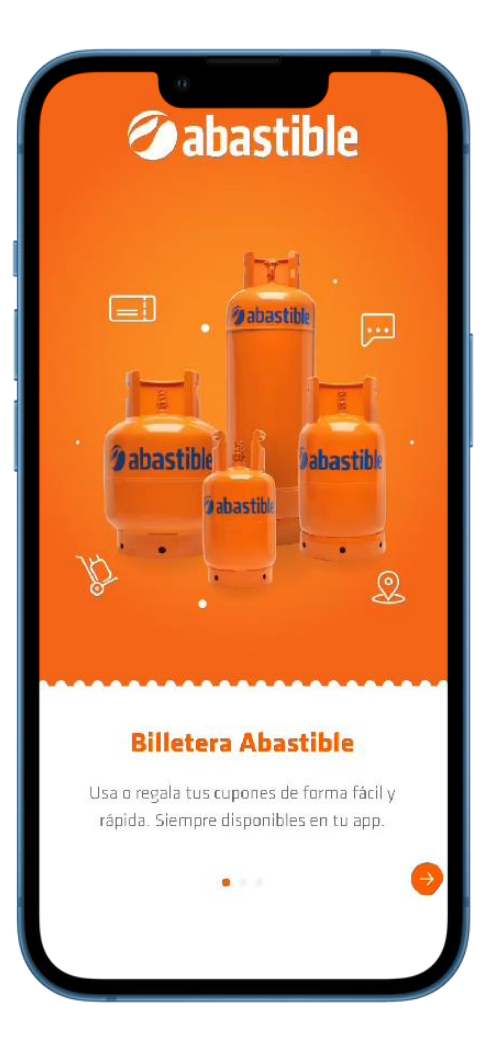

Ingresa tu teléfono móvil, enviaremos un SMS el código de confirmación, ingrésalo en la APP.

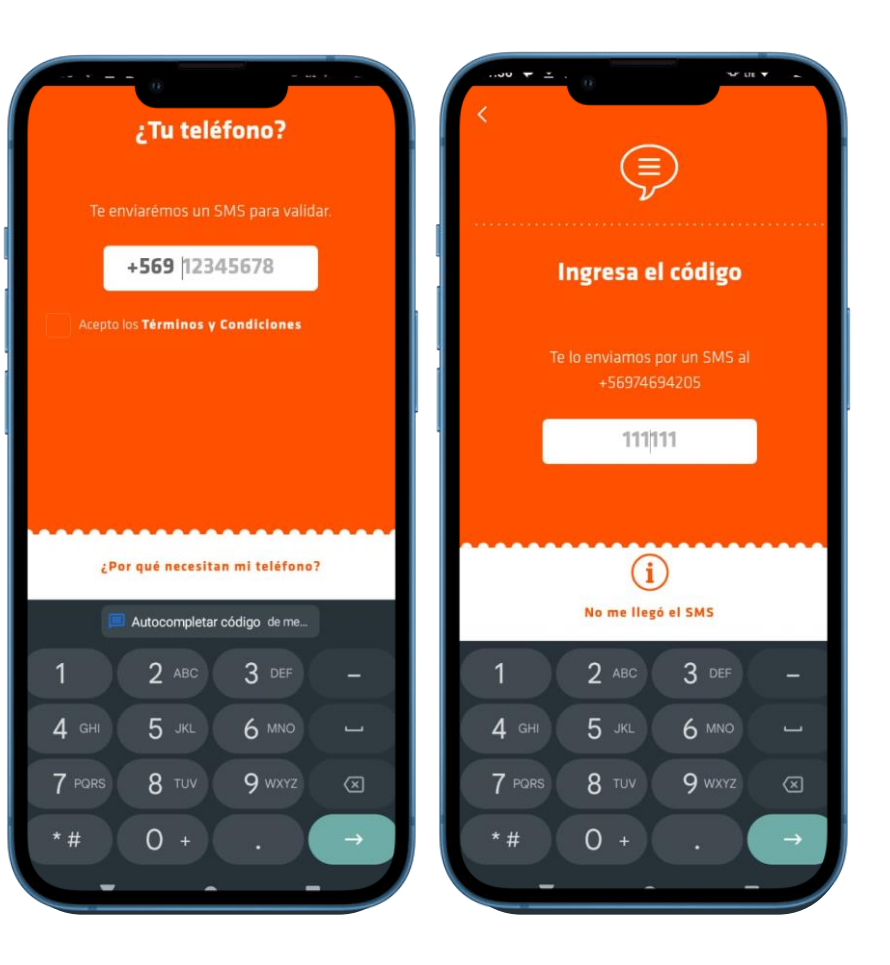

Posteriormente, crea un PIN de cuatro dígitos y confírmalo. **Será tu clave de acceso a la APP** 

|                                                                            | a                  | * H * - |  |  |
|----------------------------------------------------------------------------|--------------------|---------|--|--|
| 1                                                                          | 1                  |         |  |  |
| <b>Crea tu PIN</b><br>Con este PIN podrás ingresar.<br><b>;Recuérdalo!</b> |                    |         |  |  |
|                                                                            |                    |         |  |  |
| 1                                                                          | 2                  | 3       |  |  |
| 4                                                                          | 5                  | 6       |  |  |
| 7                                                                          | 8                  | 9       |  |  |
|                                                                            | 0                  | ×       |  |  |
|                                                                            |                    |         |  |  |
| <b>4</b> 67                                                                | % de carga de Turb | oPower  |  |  |
|                                                                            |                    | -       |  |  |

#### <sup>2</sup> Regístrate en la APP\* (si usas la APP por primera vez)

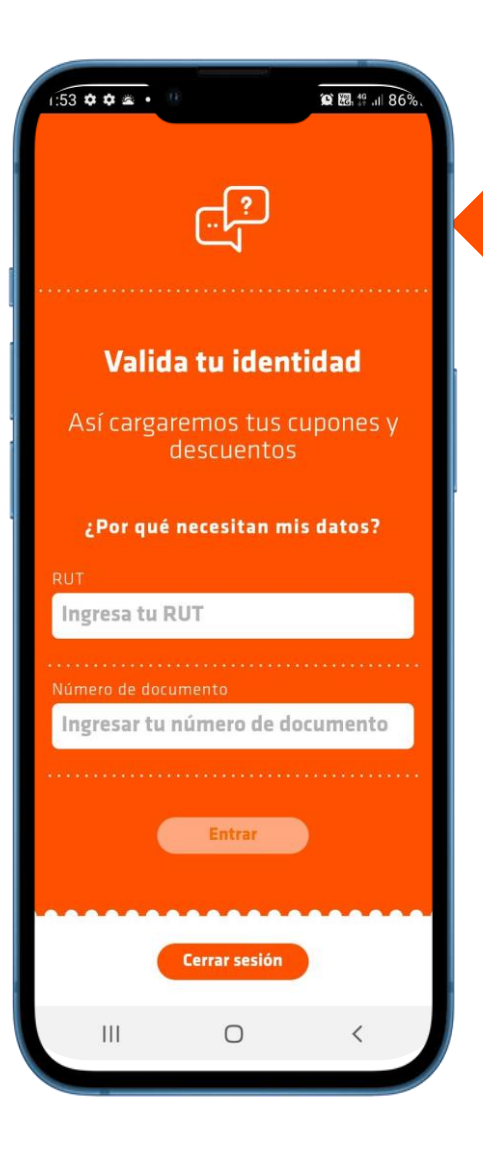

Para tu seguridad, solicitaremos RUT y número de serie de tu cédula de identidad.

Para completar tu información ingresa tus datos personales en el perfil:

- Nombre
- Apellido
- Email

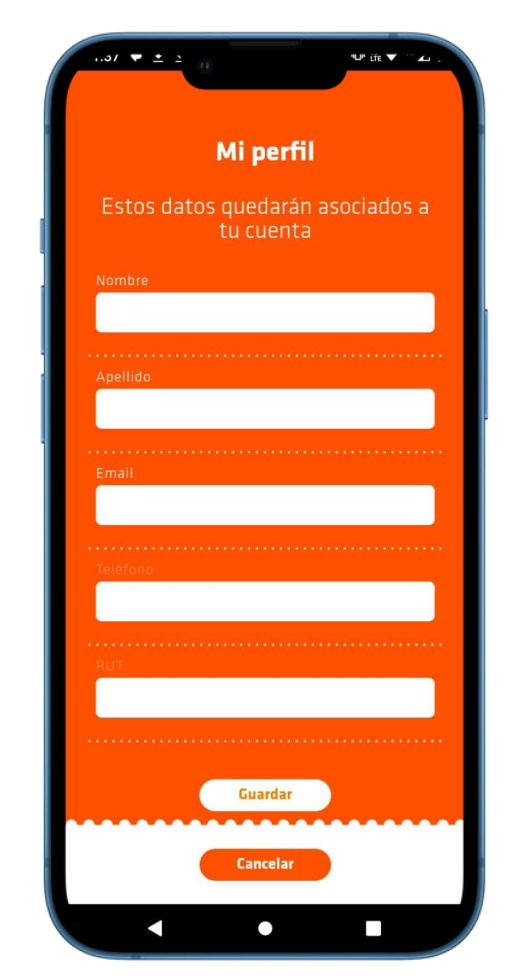

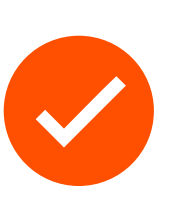

Al finalizar el ingreso de tus datos personales, ya estarás registrado en la APP!

#### <sup>3</sup> Compra tus cupones

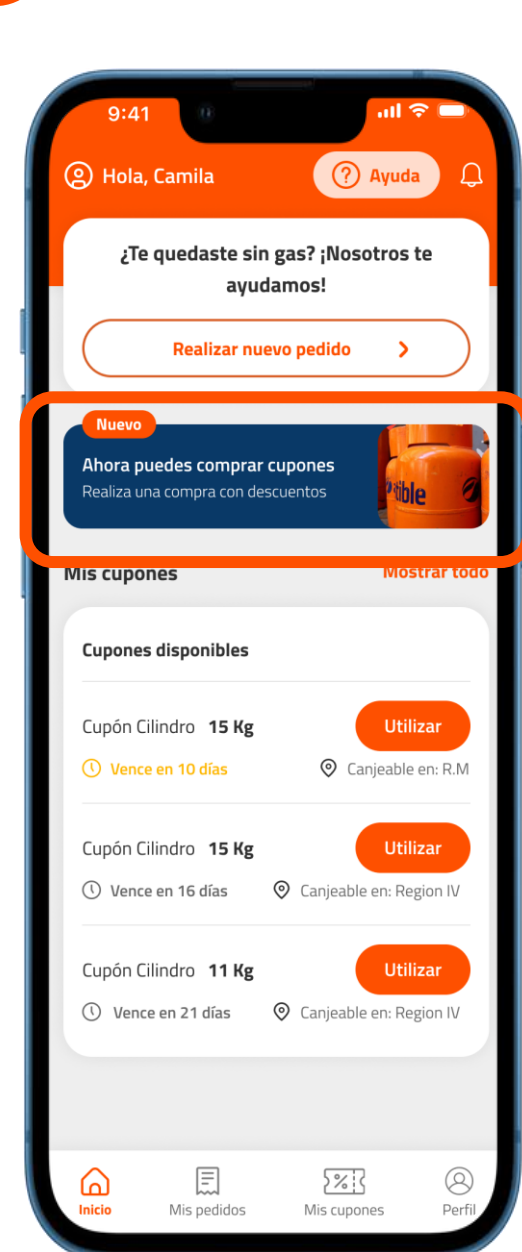

#### **Paso 1** Visualización de la opción

Si estás habilitado por tu institución o empresa para adquirir los cupones en nuestra APP, verás esta opción destacada en el home.

\*Si no ves esta opción, consulta con el encargado del convenio de tu empresa

Al ingresar a esta opción, verás la lista de los cupones **disponibles para comprar.** 

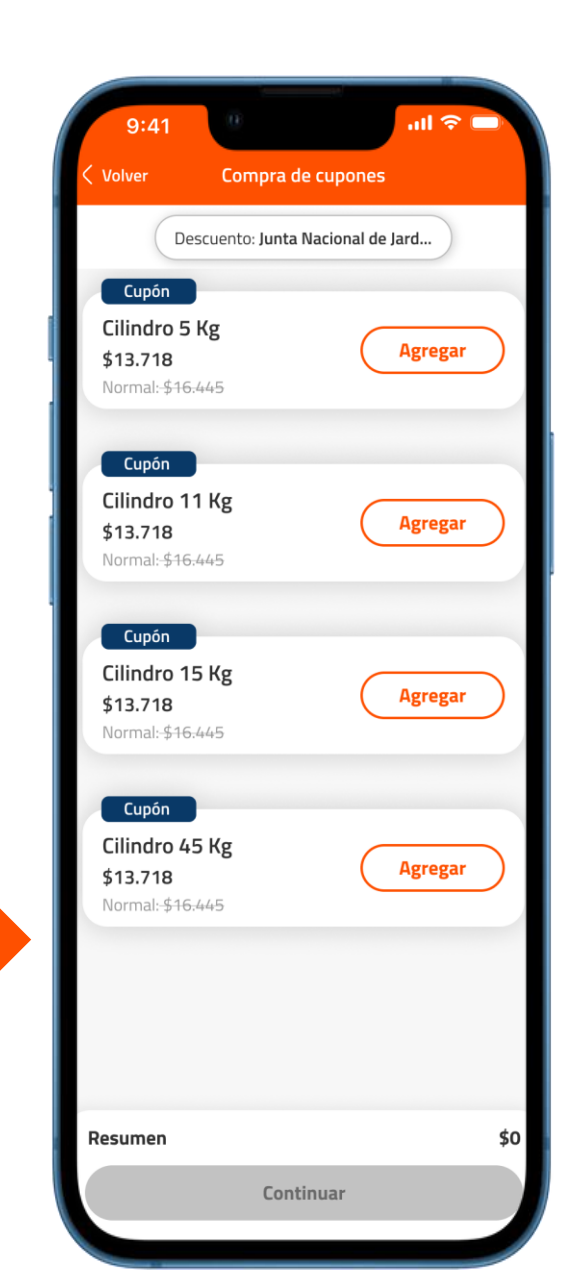

#### Compra tus cupones

3

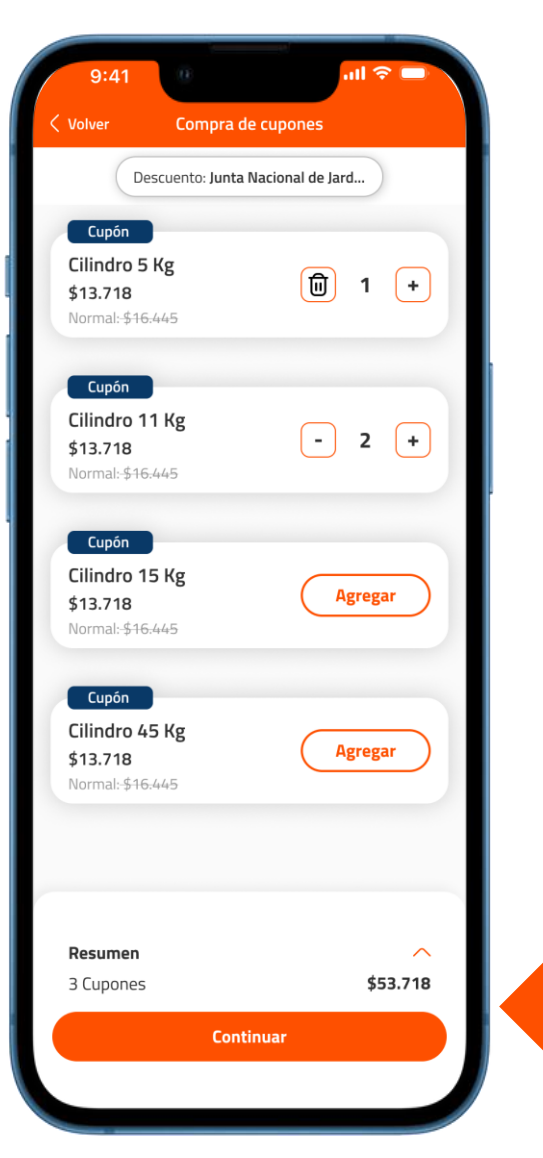

#### Paso 2

#### Selecciona tus cupones

Para seleccionar la cantidad de cupones que comprarás por carga, presiona el botón agregar.

\*Recuerda que puedes comprar máximo 5 cupones al mes.

En el sector inferior se totalizará el monto a pagar. Al presionar continuar, se presentará resumen de la compra a realizar.

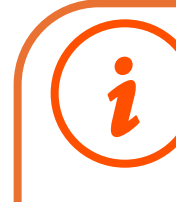

Puedes ver más detalle de los montos presionando el desplegable ubicado en el sector superior derecho

| Resumen           | $\sim$   |
|-------------------|----------|
| 1 Cilindro 5 Kg   | \$13.718 |
| 2 Cilindros 11 Kg | \$23.718 |
| Total a pagar     | \$53.718 |
| Continuar         |          |
|                   |          |
|                   |          |

#### <sup>3</sup> Compra tus cupones

| Volver Resumen de la comp       | ra       |
|---------------------------------|----------|
|                                 |          |
| Detalle de la compra: 5 cupones |          |
| 1 Cupón 5 kg                    | \$12.445 |
| 2 Cupones 11 kg                 | \$36.445 |
| 2 Cupones 15 kg                 | \$66.445 |
| Descuento aplicado              | -\$3.540 |
| Total a pagar                   | \$13.718 |
| Editar compra >                 |          |
|                                 |          |
|                                 |          |
|                                 |          |
|                                 |          |
|                                 |          |
|                                 |          |
|                                 |          |
|                                 |          |
|                                 |          |
|                                 |          |
|                                 |          |
|                                 |          |
|                                 |          |

lr a pagar

#### **Paso 3** Paga tus cupones

A partir de este resumen, se puede continuar al proceso de pago presionando **Ir a pagar**.

Luego se presenta flujo de pago seguro para ingresar los datos bancarios para realizar la transacción.

| 9:41 0                             | ull 🗢 🗖   | 9:41 <b></b> 9:41                      |
|------------------------------------|-----------|----------------------------------------|
| Volver Métodos de pago             |           | < Volver Métodos de pago               |
| ¿Cómo prefieres pagar?             |           | Tarjetas<br>Credito/Prepago            |
| Tarjetas<br>Credito/Debito/Prepago | >         | 20000 X0000 X0000 X0000                |
| Pago online bancario               | >         | xx/xx<br>Numero de tarjeta             |
|                                    |           |                                        |
|                                    |           | Vencimiento CVV                        |
| para                               |           | Confirmar                              |
| ar la                              |           | Cancelar                               |
|                                    |           | Guarda esta tarjeta para futuros pagos |
| A Pago seguro                      |           | 🖨 Pago seguro                          |
| Total a pagar                      | \$ 82.018 | Total a pagar \$82.018                 |

#### <sup>3</sup> Compra tus cupones

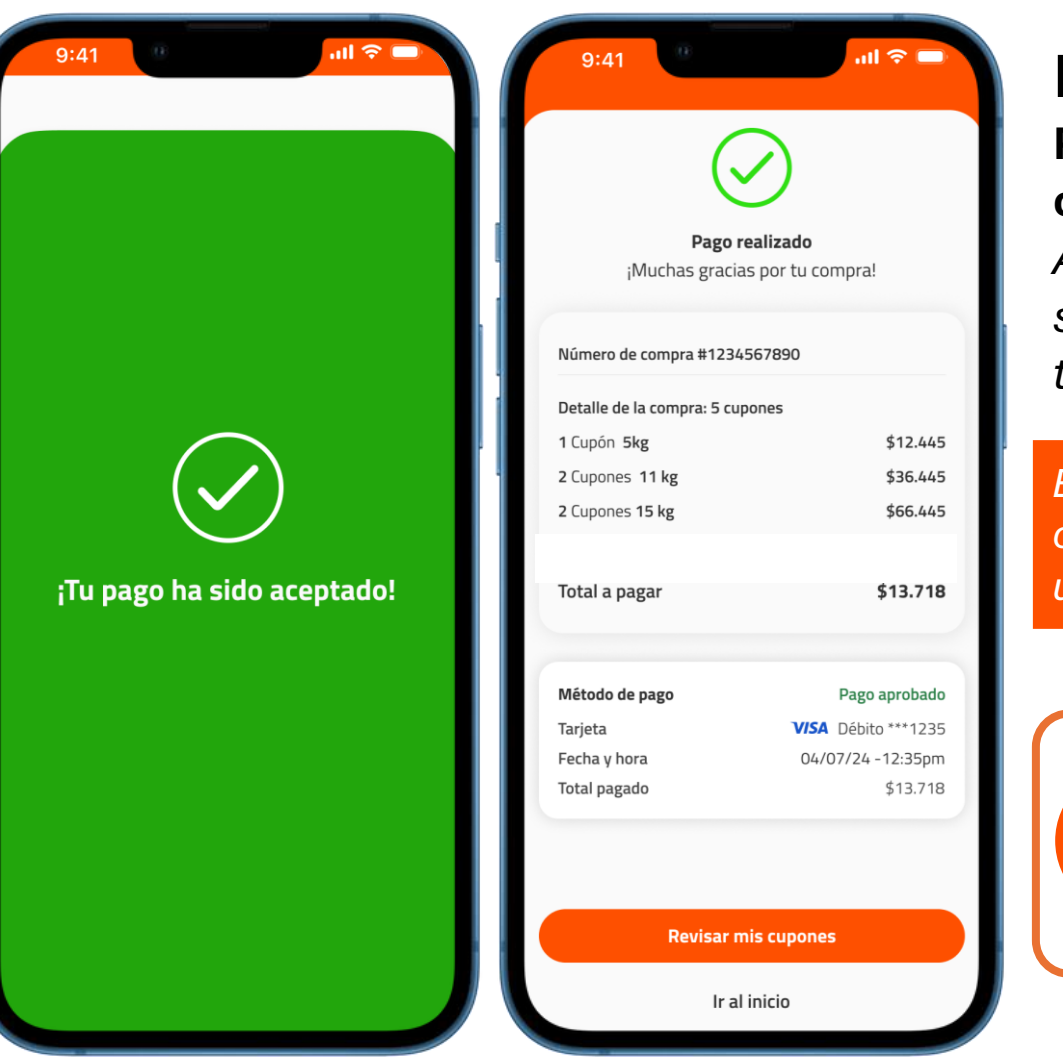

### Paso 4 Pago realizado y entrega de cupones.

Al confirmar la transacción, se presenta resumen de la transacción.

En el inicio de la APP verás los cupones disponibles para que los utilices.

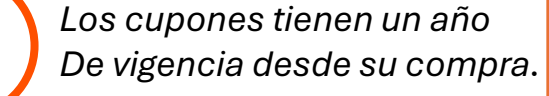

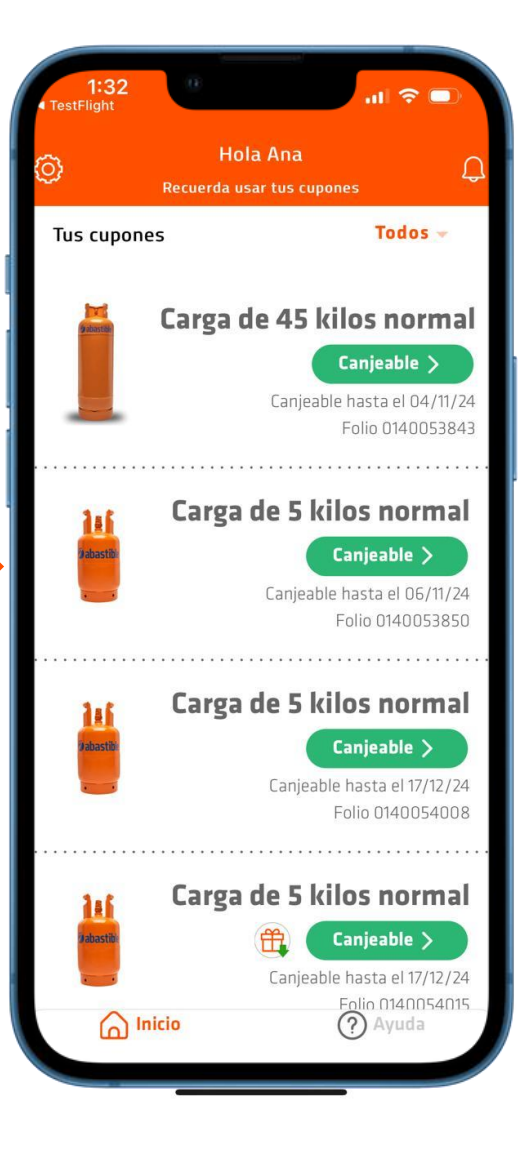

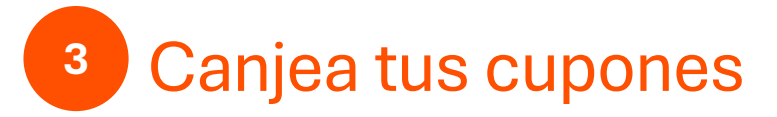

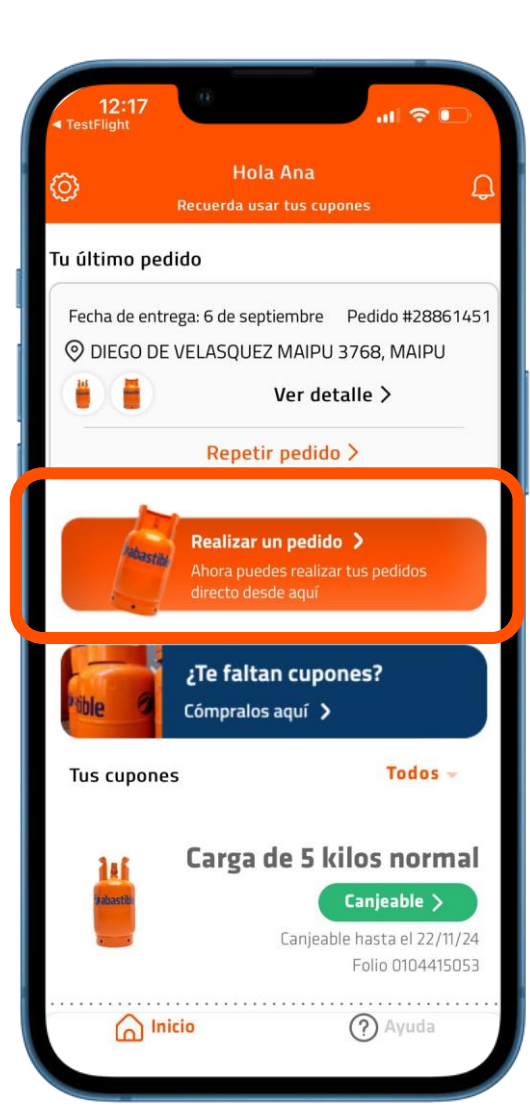

#### Paso 1 Realiza tu pedido Ingresa a la APP Billetera Abastible o a nuestro Whatsapp y sigue los pasos.

Al recibir tu pedido, informa al repartidor que pagarás con Cupón Digital.

Selecciona en la APP el cupón que vas a canjear.

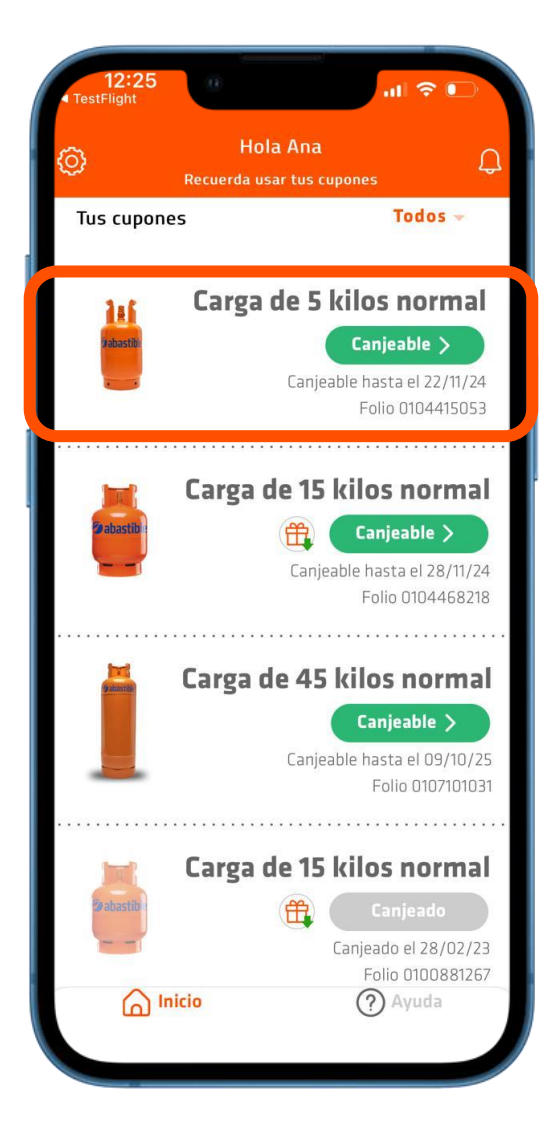

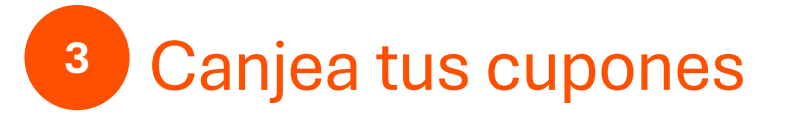

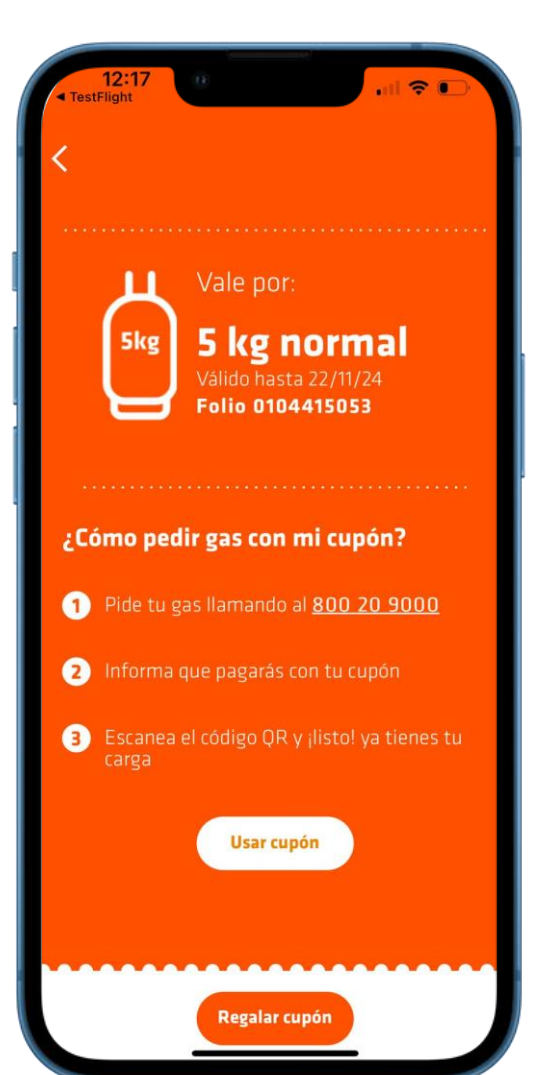

#### **Paso 2** Canjea tu cupón

Luego de seleccionar el cupón, presiona la opción Usar cupón.

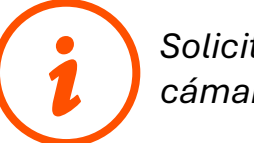

Solicitaremos el acceso a la cámara de tu celular

El repartidor te mostrará un código QR que deberás leer desde la cámara de la APP Billetera.

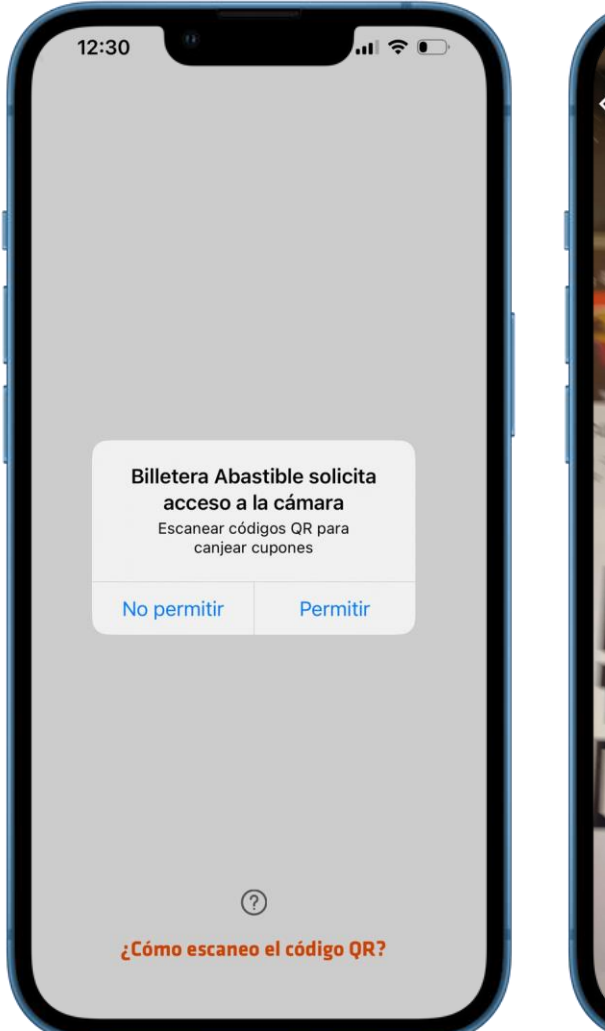

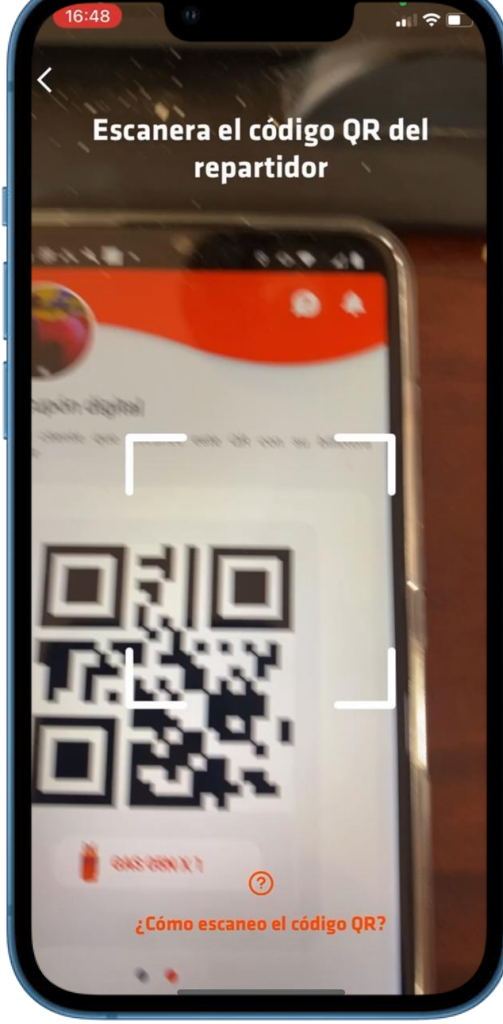

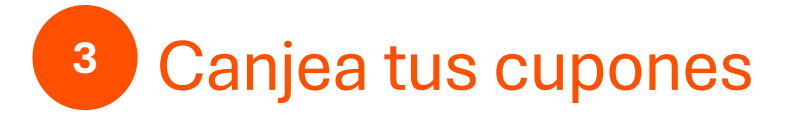

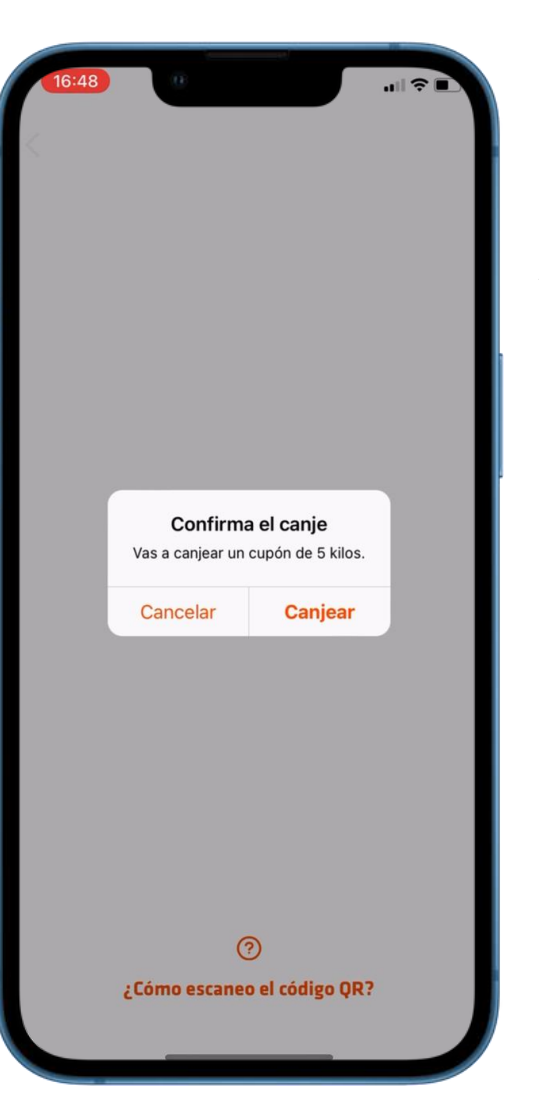

#### **Paso 3 Cupón canjeado** *Luego de leer el QR te solicitaremos confirmar el canje.*

El cupón cambia a estado canjeado.

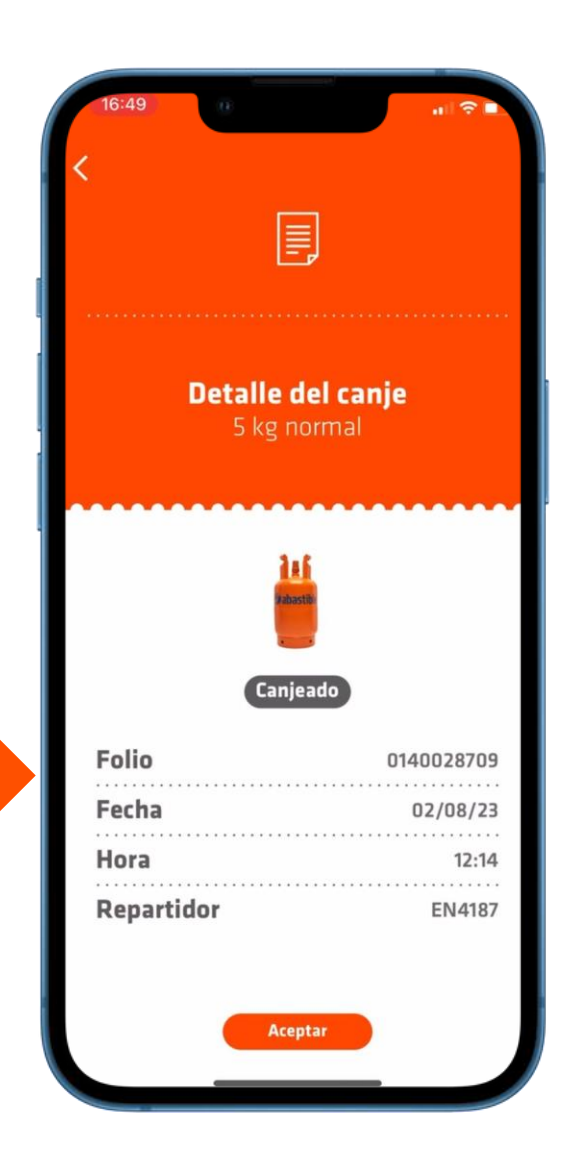

Piloto venta Cupón Digital Abastible

#### ¿Tienes consultas?

Contáctate con nosotros al:

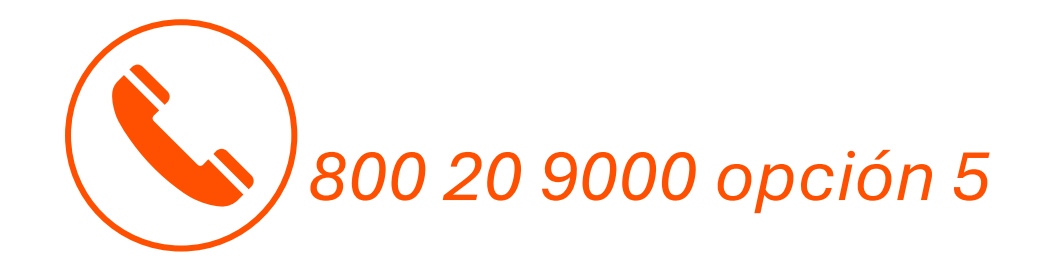

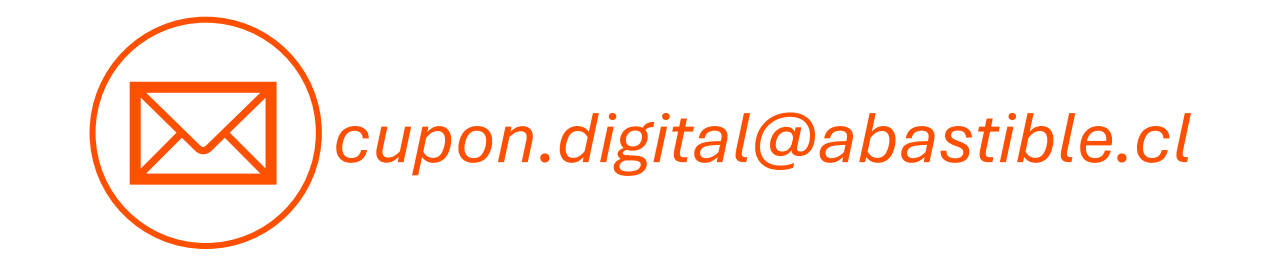